## Smarter Balanced Online Test Dakota Translated Test Directions Student Resource Sheet All Grades Mathematics

• This document provides the translations of the test directions. A biliterate student or adult can read these direction in conjunction with the online Math test.

• The document contains the English message observed on the computer screen followed by the translation.

| Message                                                    | Translation                                          |
|------------------------------------------------------------|------------------------------------------------------|
| Enter your first name.                                     | Nicaje tokaheya ehnake kte.                          |
| Enter your Student ID.                                     | Wayawa ID nitawa ehnake kte.                         |
| Enter your Session ID.                                     | Omniciye ID nitawa ehnake kte.                       |
| Your first name and student ID do not match state          | Nicaje tokaheya k'a wayawa ID nitawa woitancan       |
| records. Please try again or ask your Test                 | oh'an owapi wokiksuye iyeced sni. Ake iyuta k'ains   |
| Administrator for help.                                    | Woiyute Itancan kin oniciye iyunge kte.              |
| You cannot log in with this browser. Please use the        | Wode kin de un wicaje eyahna oyakihi ṡni. Wode       |
| latest Secure Browser or a supported Web browser.          | teca wan waś'aka k'ains ikokpeṡni heca wanji un kte. |
| Use only the navigation buttons at the top of the          | lyokaška ipazo tašpu iwankab hena eceda un kte.      |
| Your login did not work. Please try again or ask your      | Wicaje kin vuhlokepice šni. Ake ecun k'ainš Wojvute  |
| Test Administrator for help.                               | Itancan onicive ivunge kte.                          |
| You cannot log in until the following programs are         | Nahanhci wicaje un duhdoke oyakihi śni. Tokeya       |
| closed:                                                    | waecun unma kin                                      |
|                                                            | natake kte.                                          |
| Another program has started, and you will be logged        | Ake waecun tokeca wana ecun ca iyakihunni kte.       |
| out. Ask your Test Administrator for help.                 | Woiyute Itancan kin oniciye kte iyunge kte.          |
| Are you sure you want to pause the test? If you pause      | Woiyute kin hehanyan nayataka yacin he? Oape         |
| your test for more than {0} minutes, you may be            | cištinna tona {0} hehanyan nayataka kinhan, woayupte |
| unable to make changes to questions that you have          | nitawa kin dutokeca oyakihi kte sni. Woiyute Itancan |
| already answered. Ask your Test Administrator before       | kin oniciye iyunġe kte.                              |
| pausing your test.                                         |                                                      |
| You have reached the end of the test. Click [Yes] to       | Woiyute oihanke eyakihunni. Oyubdaye iyokihe ekta    |
| continue to the next page. Click [No] to keep working      | da yacin kinhan, [Hau/Han] kpe kte. Iyute un hecena  |
| on your test.                                              | ecanu yacin kinhan, [Hiya] kpe kte.                  |
| The question did not load. Click [Yes] to try again. Click | Woayupte kin oksu sni. Ake ecun hantas [Hau/Han]     |
| [No] to log out.                                           | kpe kte. Enayakiya yacin kinhan, [Hiya] kpe kte.     |
| The page did not load. Ask your Test Administrator for     | Oyubdaye kin oksu sni. Woiyute Itancan kin oniciye   |
| help.                                                      | iyunge kte.                                          |
| Your answer has not been saved. Click [Yes] to try         | Woayupte nitawa kin kpatan sni. Ake ecanu yacin      |
| again. Click [No] to log out of your test without saving   | ehantans [Hau/Han] kpe kte.  Woayupte nitawa         |
| your answer.                                               | yahduha yacin ṡni ehantanṡ [Hiya] kpe kte.           |
| Could not send information over the network. Click         | Network un hosi eyapi kin iyayeunyapi sni. Ake ecun  |
| [Yes] to try again. Click [No] to log out.                 | kinhan                                               |
|                                                            | [Hau/Han] kpe kte. Enakiye kinhan [Hiya] kpe kte.    |
| You must select a prompt before moving to the next         | Oyubdaye iyokihe ekta de sni itokab takomni waepazo  |
| page.                                                      | wanji yakahnige kte.                                 |

| You must enter some text before you can save your           | Woayupte nitawa yakptan sni itokab, takomni wicoie      |
|-------------------------------------------------------------|---------------------------------------------------------|
| response.                                                   | onge nahtagya ye.                                       |
| Are you sure you want to pause the test? Ask your Test      | Woiyute hehanyan enayakiya yacin he? Hecun sni          |
| Administrator before pausing your test.                     | itokab, Woiyute Itancan kin oniciye iyunge kte.         |
| You must answer all questions on this page before           | Oyubdaye iyokihe ekta de śni itokab, tokeya takomni     |
| moving to the next page. (You may have to scroll down       | woayupte ataya adupte kte. (Woayupte ataya              |
| to see all questions.)                                      | wandake kinhan, kutakiya duhomni iyececa kte            |
|                                                             | nacece.)                                                |
| You have answered all the questions in this test. When      | lyute woayupte kin ataya adupte. Tohan woayupte         |
| you have finished checking your answers, click the [End     | nitawa ataya iwanyanka yahdustan kinhan [Woiyute        |
| Test] button.                                               | Ihanke] kpe kte.                                        |
| You must answer all of the questions on this page           | lyute yahdustan sni itokab, takomni woayupte kin        |
| before you can end the test.                                | iyuha adupte kte.                                       |
| Press [Stop] on the sound player before you move            | Oyubdaye ekta de sni itokab, honah'un skatapi akan      |
| away from this page.                                        | [Inajin] apat'inze kte.                                 |
| The recording is too soft. Click [Try Again] to make a      | Wanaġoyapi kin nina ho cistinna. Decana wanaġoyapi      |
| new recording. Click [Keep It] to save this recording       | wanji kaġe ehantahan, [Ake Ecun] kpe kte.               |
| and go to the next question.                                | Wanaġoyapi kin de yakpatan yacin ehantahan, [Hduha]     |
|                                                             | kpe yo. Yunkan woayupte ekta de kte.                    |
| Click to cancel the request and return to the login         | Wahośi kin yakajuju yacin ehantanś, kpe kte. K'a tuktel |
| page.                                                       | caje ehnakapi hel yahdi kte.                            |
| The Test Administrator has denied your request.             | Woiyute Itancan wahosi nitawa kin wicake sni eye.       |
| Message from your Test Administrator:                       | Hośi wan Woiyute Itancan etanhan.                       |
| Flash {0} or higher is needed to take this test. Ask your   | Takomni Flash {0} k'ains isanpa duha kte. Woiyute       |
| Test Administrator for help.                                | Itancan oniciye iyunge kte.                             |
| Java {0} or higher is required for this test. Ask your Test | Takomni Java {0} k'ains isanpa duha kte. Woiyute        |
| Administrator for help.                                     | Itancan oniciye iyunge kte.                             |
| Please wait while we detect whether Java is installed.      | Java inyanka iwanunyankahanpi ecunhan ape yanke         |
|                                                             | kte.                                                    |
| If you hear the sound, click [Yes]. If not, click [No].     | Ho nayah'un kinhan, [Hau/Han] kpe kte. Takuna           |
|                                                             | nayah'un ṡni kinhan, [Hiya] kpe kte.                    |
| Sound Check: Record Your Voice                              | Ho Anaġoptan: Ho Nitawa Naġoya Ye.                      |
| Press the Microphone button to start recording. Say         | Wana honaġoye kta unhotankapi taspu kin apat'inze       |
| your name into your microphone.When you are done,           | kte. Yunkan nicaje kin hotanka eya yo. Nihdustan        |
| press the Stop button.Press the Play button to listen to    | kinhan, Inajin taspu apat'inze kte. Honaġoye nayah'un   |
| your recording. If you hear your voice, click [Yes]. If you | yacin kinhan, Śkate taspu kin apat'inze kte. Ho nitawa  |
| do not hear your voice, click (No).                         | nayah'un ehantanṡ, [Hau/Han] kpe yo.  Ho nitawa         |
|                                                             | nayah'un ṡni kinhan, [Hiya] kpe kte.                    |
| Java 1.4 or higher is required for this test.               | Woiyute kin de un takomni Java 1.4 k'ainṡ isanpa yuha   |
|                                                             | kte.                                                    |
| Flash 10 or higher is required for this test.               | Woiyute kin de un takomni Flash 10 k'ainṡ isanpa yuha   |
|                                                             | kte                                                     |
| Click to cancel the request and return to the login         | Woiyute kin de un takomni Flash 10 k'ains isanpa yuha   |
| page.                                                       | kte.                                                    |
| The Test Administrator has denied your request.             | Woiyute Itancan wahosi nitawa kin apsice.               |

| Message from your Test Administrator:                      | Hoṡi wan Woiyute Itancan etanhan.                        |
|------------------------------------------------------------|----------------------------------------------------------|
| Click [?] to access this Help Guide at any time during     | Tohantu k'eyas wawokiye wowapi wandaka yacin             |
| your test.                                                 | kinhan, [?] kpe kte.                                     |
| Click [?] to access this Help Guide at any time during     | Tohantu k'eyas wawokiye wowapi wandaka yacin             |
| your test.                                                 | kinhan, [?] kpe kte.                                     |
| Return to Login                                            | Tukted wicaje ehnakapi ekta hdi kte.                     |
| Student Testing Site                                       | Wayawa Woiyute Oyanke.                                   |
| There is a problem connecting to the Internet. Pause       | Internet icikoyake kin ececa sni. Iyute nitawa kin       |
| your test and try again.                                   | hehanyan enakiya k'a ake iyute kte.                      |
| Are you sure you want to change the prompt you             | Waepazo iyacu tka wana dutokeca yacin - hecetu hwo?      |
| previously selected? <yes> <no></no></yes>                 | <hau han=""> <hiya></hiya></hau>                         |
| Are you sure you want to change the prompt you             | Waepazo iyacu tka wana dutokeca yacin - hecetu hwo?      |
| previously selected? <yes> <no></no></yes>                 | <hau han=""> <hiya></hiya></hau>                         |
| Click here to learn how to answer technology-              | Wounspe omnaye wokiye woayupte kin ayupte                |
| enhanced questions.Welcome to the Training Test site.      | unnispe kinhan, ded kpe kte. Woiyute Wounspe             |
| You can use this site to take sample tests online to       | oyanke ed tanyan yahi. Ded iyute eya unspenic'iciye      |
| become familiar with the online testing environment.       | k'a wounspe omnaye tiospaye unnispe oyakihi kte.         |
| Some of the questions will require you to select one       | Takomni woiyute woiyunge onġe woayupte wanjina           |
| answer; others may require you to type a short             | yakahniġa; unma takomni woayupte ptecena                 |
| answer, draw a picture, or complete another type of        | nayahtagya, taku owa k'ainṡ woiyunġe unma yuġan k'a      |
| open-ended task. Click here to learn how to answer         | natake (naġanġan) duṡtan kte. Wayawa woiyute             |
| technology-enhanced questions. You must use Mozilla        | oyanke e k'a wode oyut'inza hena nupin waecun onġe       |
| Firefox or the Secure Browser as your Internet browser     | timad de oyakihi sni. Waecun k'un hena ic'ikpazo wan     |
| to access the Training Test. Internet Explorer and Safari  | iduta yacin kinhan, detu kpe kte. Wounspe omnaye         |
| will not work with this site. Click here to download       | wokiye woayupte tanyan ayupta kinhan, detu kpe kte.      |
| Firefox for Windows, Mac OS X, and Linux.                  | lyute Wounspe ekta da kinhan takomni Mozilla Firefox     |
|                                                            | k'ainṡ Wode Waṡ'ake kin nun kte. Oyanke ed Internet      |
|                                                            | Explorer k'a Safari ececa kte sni. Firefox (Windows) k'a |
|                                                            | Mac OSX k'ains Linux icu kta kin ded kpe kte.            |
|                                                            |                                                          |
| Welcome to AIR Online!Enter your first name, SSID and      | Sapa ska akan.                                           |
| the Session ID in the fields above. Your Test              |                                                          |
| Administrator will give you the Session ID.Click [Sign In] |                                                          |
| to continue.                                               |                                                          |

| To log in with your student account (using Name /          | Wayawa omnakiye un wiyekiyapi pamahiyaye              |
|------------------------------------------------------------|-------------------------------------------------------|
| SSID):Uncheck the "Guest User" checkbox (both fields       | (Caje/SSID un)yacin kinhan: "Titokan Hi Un" obdotun   |
| will become blank). Enter your First Name and SSID in      | kin kajuju (oyanke nupin tanin kte sni). Wankata      |
| the fields above. To log in as a Guest (anonymous          | obdotun ed Nicaje Tokaheya k'a SSID nahtagya yo.      |
| user):Mark the "Guest User" checkbox (both fields will     | Titokanhi s'e caje ehanke (tuwe un): "Wicakicopi Un"  |
| automatically display Guest)Click [Sign In] to login to    | kpe yo (obdotun oyanke nupin tuwe titokan hi iyecinka |
| the Training Test as a guest user.Guest Session? In a      | pazo kte). Woiyute Wounspe ed wicakicopi s'e, [Caje   |
| Guest Session, you do not need Test Administrator          | Nahtagya] kpe kte. Wicakicopi Omniciye un takomni     |
| approval and can take a Training Test using your own       | Woiyute Itancan niyasuta sni na ecekcel nitawa un     |
| settings. To take a Training Test in a session with a Test | Woiyute Wounspe ecanu kte. Ho tka Woiyute             |
| Administrator, uncheck the "Guest Session" checkbox        | Wounspe wanji Woiyute Itancan kici ecanu yacin        |
| and enter the Session ID in the field before clicking      | kinhan, "Titokan Hi Omniciye" obdotun kajuju k'ahan   |
| [Sign In].                                                 | [Caje Nahtagya] yakpe sni itokab Omniciye ID nahtagye |
|                                                            | kte.                                                  |
| Go to the Training Test Site                               | Woiyute Wounspe Oyanke ekta ye kte.                   |
| Please review the information below. If all of the         | Wahosi hukuta nahtagya kin ake iwanyanka yo. Ataya    |
| information is correct, click [Yes]. If not, click [No].   | wicake kinhan, [Hau/Han] kpe yo. Wicake sni           |
|                                                            | ehantans, [Hiya] kpe kte.                             |
| Please wait while your Test Administrator reviews the      | Woiyute Itancan nitawa wana woiyute tanyan ecekced    |
| settings for your test. This may take a few minutes        | iwanyanka ecunhan ape nanke kte. Ecanna ihdustan      |
|                                                            | kte.                                                  |
| Is the test listed above the test you want to take? If it  | Woiyute iwankab yanke kin he e ca ecanu yacin he?     |
| is, click [Yes, Start My Test]. If not, click [No].        | Hecetu kinhan, [Hau/Han, woiyute mitawa kin wana      |
|                                                            | ecun.] kpe kte. Hecetu sni ehantan, [Hiya] kpe kte.   |
| Please wait while your Test Administrator reviews your     | Woiyute Itancan nitawa wana woiyute tanyan ecekced    |
| test settings. This may take a few minutes                 | ecun ca ape yanka yo. Ecanni ihdustan kte.            |
| Select a test.                                             | Woiyute wanji kahnige kte.                            |
| Scroll down for more information.                          | Wonah'un isanpa un kutakiya yuhomni kte.              |
| You have finished the test. You may now log out.           | Woiyute kin dustan. Wana enakiye kte.                 |
| No score is provided for this test.                        | Woiyute kin de obe wanice.                            |
| You have reached the end of the test. You may review       | Woiyute oihanke kin iyakihunni. Woayupte nitawa kin   |
| your answers. If you are done reviewing your answers,      | iwandanka oyakihi. Nihdustan kinhan [Woiyute          |
| click [Submit Test]. You cannot change your answers        | Wicak'u] kpe kte. Hecanu iyohakab ake woayupte kin    |
| after you submit the test.                                 | dutokeca oyakihi sni.                                 |
| You have marked questions. Review these questions          | Woayupte icazo eya duha. Woiyute nitawa wicak'u ṡni   |
| before submitting your test.                               | itokab, woayupte dena ake iwanyanke kte.              |
| Some advanced java-based test questions require a          | Takomni java-etanhan tokayehci woiyute woiyunge       |
| student to draw a picture, or complete another type of     | onġe wayawa kin taku owa k'a unma waecun ecun.        |
| open-ended task. Click here for examples of these          | Woiyunge yuhdoke k'a natake (naġanġan) iyececa        |
| open-ended questions.                                      | wandaka yacin kinhan, detu kpe kte.                   |
| There was a problem with the system. Please give this      | Waecun kin ececa sni. Woiyawa kin de Woiyute          |
| number to your Test Administrator.                         | Itancan ekta k'u kte.                                 |
| Return to the login screen.                                | Janjan tokahe kin ekta hdi kte.                       |
| Submit Test                                                | Woiyute kin wicak'u kte.                              |

| Click the [Print Passage] button to print the passage.      | Wicoie hena nahtagyawicasi kinhan [Wicoie              |
|-------------------------------------------------------------|--------------------------------------------------------|
|                                                             | Nahtagyawicasi] taspu kin kpe kte.                     |
| Are you sure you want to pause the test? If you pause       | Woiyute inyajin yacin – hecetu hwo? Oape cistinna {0}  |
| your test for more than {0} minutes, you may be             | isanpa woiyute inayajin kinhan, woayupte nitawa k'un   |
| unable to make changes to questions that you have           | hena dutokeca oyakihi sni nacece. Woiyute nitawa       |
| already answered. Ask your Test Administrator before        | cistinyena inayajin ṡni itokab, Woiyute Itancan iyunġe |
| pausing your test.                                          | kte.                                                   |
| Save your work before making a print request.               | Nahtagyapi ecunwicasi sni itokab, woayupte nitawa      |
|                                                             | kpatan kte.                                            |
| There was a problem with your print request. Try again      | Nahtagyapi ecunsi kin ececa sni. Ake iyuta k'ains      |
| or ask your Test Administrator for help.                    | Woiyute Itancan oniciye iyunge kte.                    |
| To send helpful information, describe what the              | Wonah'un iwasteya iyayakiye ehantan, taku ececa sni    |
| problem is and click [Yes].                                 | iwohdaka na [Hau/Han] kpe kte.                         |
| There is a problem connecting to the Internet. Pause        | Internet icikoyake kin ececa sni. Woiyute nitawa kin   |
| your test and try again.                                    | hehanyan enakiya k'a ake iyute kte.                    |
| Are you sure you want to change the prompt you              | Waepazo iyacu tka wana dutokeca yacin - hecetu hwo?    |
| already selected? <yes> <no></no></yes>                     | <hau han=""> <hiya></hiya></hau>                       |
| Select two (2) points to connect or press and drag to       | Taṡpu num ekta kaḧniġa k'a taṡpu nupin icikoyagya      |
| create and connect points.                                  | kinhan apat'inza k'ains yusdohe kte.                   |
| Select two (2) points to connect with the arrow.            | Taṡpu num icu k'a un wahinkpe un icikoyagya iyececa    |
|                                                             | kte.                                                   |
| Select two (2) points to connect with the double            | Taṡpu num icu na un anung wahinkpe un ikoyagya         |
| arrow.                                                      | iyececa kte.                                           |
| Select an object to remove.                                 | Taku tukted aye kte kahnige kte.                       |
| Select a point or edge to add value.                        | Taspu k'ains ihanke k'a un iyotanyekiye heca wanji icu |
|                                                             | kte.                                                   |
| Select the location for the label.                          | Tukted kansu kin ehne kte.                             |
| Move the object to a new location and click the mouse       | Itunkana un taku oyanke teca ekta aya k'ahan itunkana  |
| button to place the object.                                 | taspu kin kpe kte.                                     |
| Release the mouse button to place the object where          | Tohan tuktetu taku ca ehpeya yakahniga kinhan,         |
| you want it.                                                | itunkana icipazo kin ayustan kte.                      |
| Release the mouse button to drop the object where           | Tohan tuktetu taku ehpeyaya yacin, itunkana icipazo    |
| you want it.                                                | kin ayustan yo.                                        |
| Click the mouse button to drop the object where you         | Tohan tuktetu taku ehpeyaya yacin, itunkala icipazo    |
| want it.                                                    | kin kpe yo.                                            |
| Did you hear the English text? Press [Yes] or [No]          | Wasicu wowapi kin nayah'un he? Hukuta [Hau/Han]        |
| below.                                                      | k'ains [Hiya] apat'inzye kte.                          |
| Select the green button to test your Text-to-Speech         | Wicoie owa-iapi ic'icage ecekced iwanyanka ecun un,    |
| settings. You should hear the following phrase: "This       | taspu tozi kahniga. Hecanu kinhan "Wicoie owa kin      |
| text is being read aloud." Click [Yes, I heard the voice]   | hotanka yawa" nayah'un iyececa kte. Ececahan           |
| if it worked. If it did not work, click [No, I did not hear | [Hau/Han, ho nawah'un] kpe ye. Ececa ṡni kinhan        |
| the voice].                                                 | [Hiya, ho nawah'un ṡni] kpe kte.                       |
| Did you hear the Dakota text? Click [Yes] or [No].          | Lakota wowapi nayah'un hwo? [Hau/Han] k'ains [Hiya]    |
|                                                             | kpe yo.                                                |
| Click to listen in Dakota.                                  | Dakota-iya nayah'un yacin kinhan, kpe kte.             |

| Dakota text to be spoken                                | Dakota wicoie owa hotanka iye kin de e.               |
|---------------------------------------------------------|-------------------------------------------------------|
| Did you hear the voice? Click [Yes] or [No].            | Ho nayah'un he? [Hau/Han] k'ains [Hiya] kpe kte.      |
| Click [Try Again]. Make sure your computer's sound is   | [Ake Iyute] kpe kte. Takomni hotanin nayah'un.        |
| not muted and try adjusting the volume and pitch. If    | Yuhotanka iyuta kte. Duhotanka tka nahanhci hotanin   |
| you have done this and you still do not hear the audio, | śni kinhan, enakiye śni kte. Woiyute Itancan oniciye  |
| please tell your Test Administrator. Do not log out     | iyunge kte.                                           |
| unless your TA tells you to do so.                      |                                                       |
| Text-to-Speech is not available on the browser and/or   | Wode k'ains owanka nun kin un wicoie-owa-iapi-        |
| platform that you are using. Please make sure you are   | ic'icaģe okihi šni. Takomni wode waš'ake k'ainš       |
| using a supported secure browser or secure              | Chromebook okokpesniya hena eceda nun kte.            |
| Chromebooks login.                                      |                                                       |
| Student Testing Site                                    | Wayawa Woiyute Oyanke                                 |
| AIR's Test Delivery System                              | AIR's Woiyute Hiyukiye Oecun                          |
| Some advanced java-based test questions require a       | Takomni woiyute woiyunġe onġe wayawa kin taku owa     |
| student to draw a picture, or complete another type of  | k'ains unma waecun ecun. Iyunge yugan k'a natake      |
| open-ended task. Click here for examples of these       | (naġanġan heca) iyececa wandaka yacin kinhan detu     |
| open-ended questions. The student testing website       | kpe kte. Wayawa woiyute oyanke e k'ahan wode          |
| and the secure browser together have security           | oyut'inza hena nupin waecun onġe tima de oyakihi ṡni. |
| measures to prevent forbidden applications from         | Waecun k'un hena ic'ikpazo wan iduta yacin kinhan,    |
| being active during a test. Click here to try the       | detu kpe kte.                                         |
| Forbidden Applications Demonstration                    |                                                       |
| Text-to-Speech                                          | Wicoie owa-iapi ic'icaġe                              |
| No Text-to-Speech                                       | Wicoie owa-iapi ici'caġe wanice.                      |
| Black on White                                          | Sapa ska akan.                                        |
| Reverse Contrast                                        | Tokecapi kin unma etkiya yutokeca.                    |
| Items and Stimuli                                       | Takuku k'a Woiyopastake                               |
| Stimuli                                                 | Woiyopastake                                          |
| Tutorial                                                | Wounspe                                               |
| Yes, I heard the voice                                  | Hau/Han, ho nawah'un.                                 |
| Collapse All Prompts                                    | Waepazo ataya onajujukiye kte.                        |
| Are you sure you want to change the prompt you          | Waepazo iyacu tka wana dutokeca yacin he?             |
| previously selected?                                    |                                                       |
| Error loading calculator. Give this message code to     | lyecinkana iyawa kin oksu sni. Woiyute Itancan nitawa |
| your TA.                                                | wonah'un woiyawa kin de k'u kte.                      |
| Error loading calculator. Give this message code to     | lyecinkana iyawa kin tanyan oksu sni. Woiyute Itancan |
| your TA.                                                | nitawa kin wonah'un woiyawa kin de k'u kte.           |
| This test has no more opportunities.                    | Woiyute kin de iyekicihantu sni. Ake taku ecanu kin   |
|                                                         | wanice.                                               |
| Click [Yes] to try again or [No] to log out.            | Ake ecanu yacin kinhan, [Hau/Han] kpe kte. Enayakiya  |
|                                                         | yacin kinhan, [Hiya] kpe kte.                         |
| Your test has been interrupted. To resume your test,    | Woiyute nitawa kin ohduksapi. Woiyute Itancan         |
| check with your Test Administrator.                     | nitawa kici wohdake kte.                              |
| Could not find test session. Please check with your TA. | Woiyute omniciye iyeyepica sni. Woiyute Itancan       |
|                                                         | nitawa kici wohdake kte.                              |

| This test session is closed. Please check with your TA.   | Woiyute omniciye kin wana natake. Woiyute Itancan    |
|-----------------------------------------------------------|------------------------------------------------------|
|                                                           | nitawa kici wohdaka kte.                             |
| This test session is not available. Please check with     | Woiyute omniciye kin de icupica sni. Woiyute Itancan |
| your TA.                                                  | nitawa kici wohdake kte.                             |
| This test session starts on {0}. Please check with your   | Woiyute omniciye kin {0} akan iyaye. Woiyute Itancan |
| TA.                                                       | nitawa kici wohdake kte.                             |
| This test session expired on {0}. Please check with your  | Woiyute omniciye kin de {0} ed natake. Woiyute       |
| TA.                                                       | Itancan nitawa kici wohdake kte.                     |
| This test session is not valid. Please check with your    | Woiyute omniciye kin de wicake sni. Woiyute Itancan  |
| TA.                                                       | nitawa kici wohdake kte.                             |
| This session is not available. Please check with your TA. | Omniciye kin de icupice ṡni. Woiyute Itancan nitawa  |
|                                                           | kici wohdake kte.                                    |
| This test was not included in this session.               | Woiyute kin de omniciye aopeya un sni.               |
| This test opportunity is invalid.                         | Woiyute un oecun waste kin de wicake sni.            |
| Your TA did not approve your test start or restart.       | Woiyute Itancan nitawa iyute nitawa iyaye k'ains ake |
|                                                           | iyaye niciyutanin sni.                               |
| Guest logins are not allowed.                             | Tuwe titokan hi wicacaje ehnaka okihi sni.           |
| Sorry! You are not allowed into this system. Ask your     | Hunhunhe! Wowiyukcan kin de mahed niye               |
| TA for help.                                              | iyowinniciye sni. Woiyute Itancan nitawa oniciye     |
|                                                           | iyunge kte.                                          |
| You have used up your opportunities for this test.        | Woiyute un taku ecun kta kin ataya dusote.           |
| Your Student ID is not entered correctly. Please try      | Wayawa ID nitawa wicakeya ehnake sni. Ake ecun       |
| again or ask your TA.                                     | k'ainṡ Woiyute Itancan nitawa iyunġe kte.            |
| The grade that you selected did not work. Please try      | Opaġo yakahniġe kin ececa ṡni. Ake ecun ye.          |
| again.                                                    |                                                      |
| Congratulations on finishing your test! After reviewing   | Woiyute nitawa kin oihanke ed eyakihunni heun nina   |
| your responses, click the [Test Results] button to log    | waste yedo! Woayupte nitawa iwanyanka iyohakab       |
| out.                                                      | [Woiyute Woyustan] kpe kte.                          |
| You may not pause the test until all questions on this    | Nahanhci woiyute kin cistinna adustan oyakihi sni.   |
| page have been answered.                                  | Tokeya oyubdaye ed woayupte kin ataya ayupta yo.     |